① 放送大学トップページを開き、<u>在学生(WAKABA)</u>をクリックする。

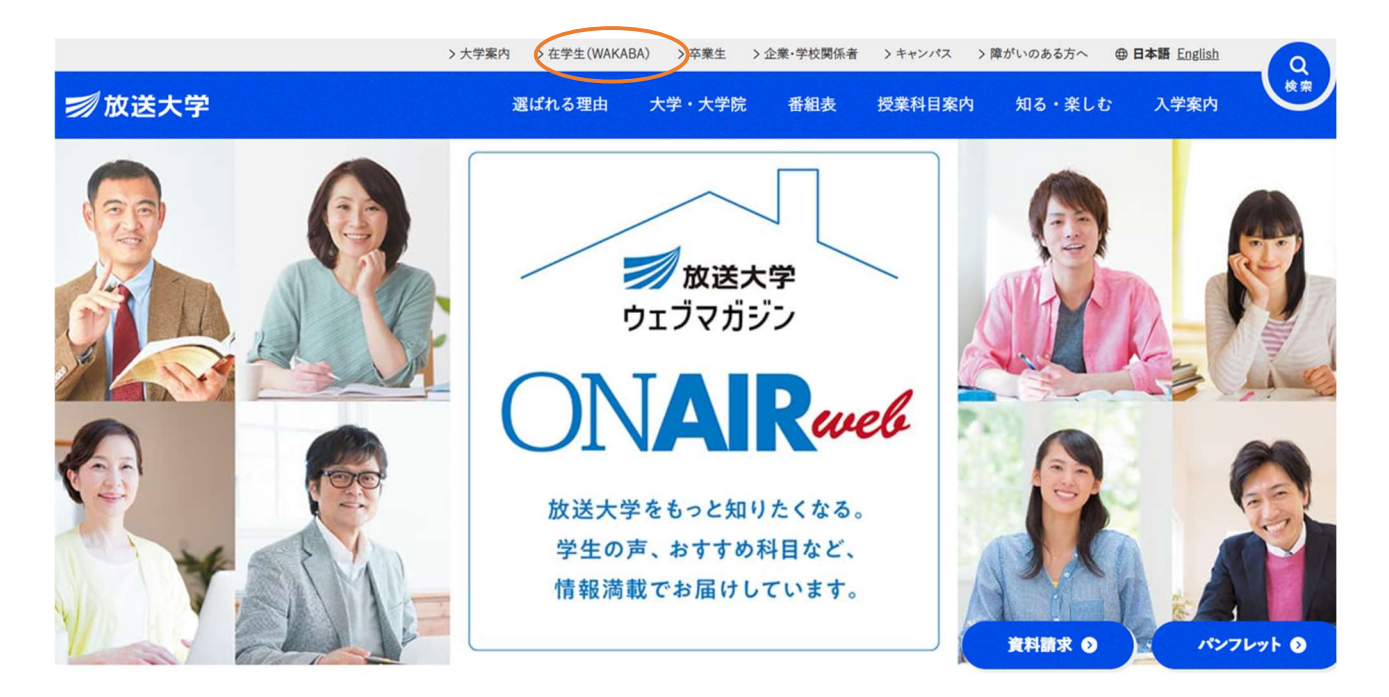

② ページの下の方へ進み、システム WAKABA(教務情報システム)をクリックする。

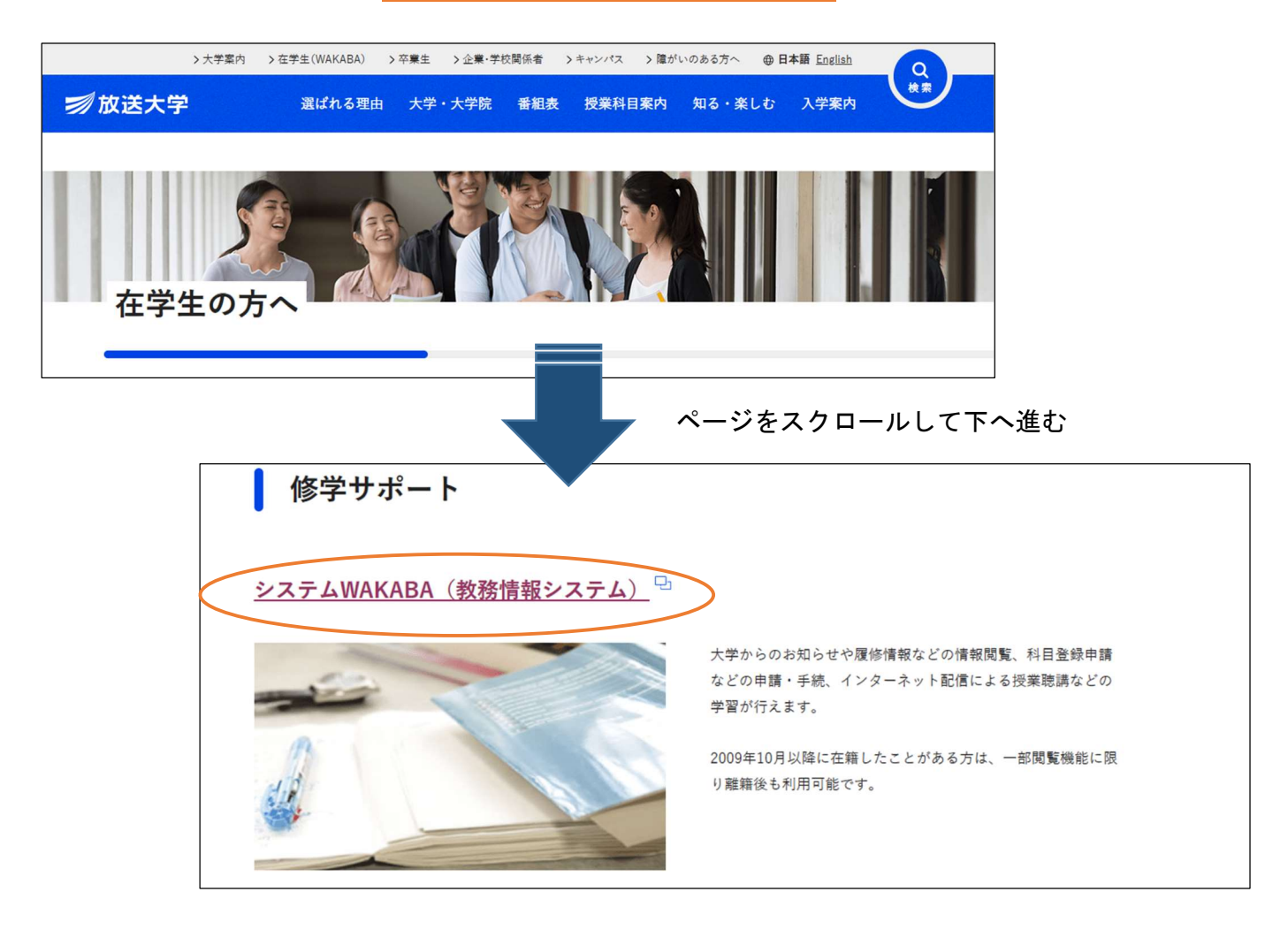

③ 放送大学認証システム画面の**ログインIDとパスワード**を入力し、**ログイン**をクリックする。

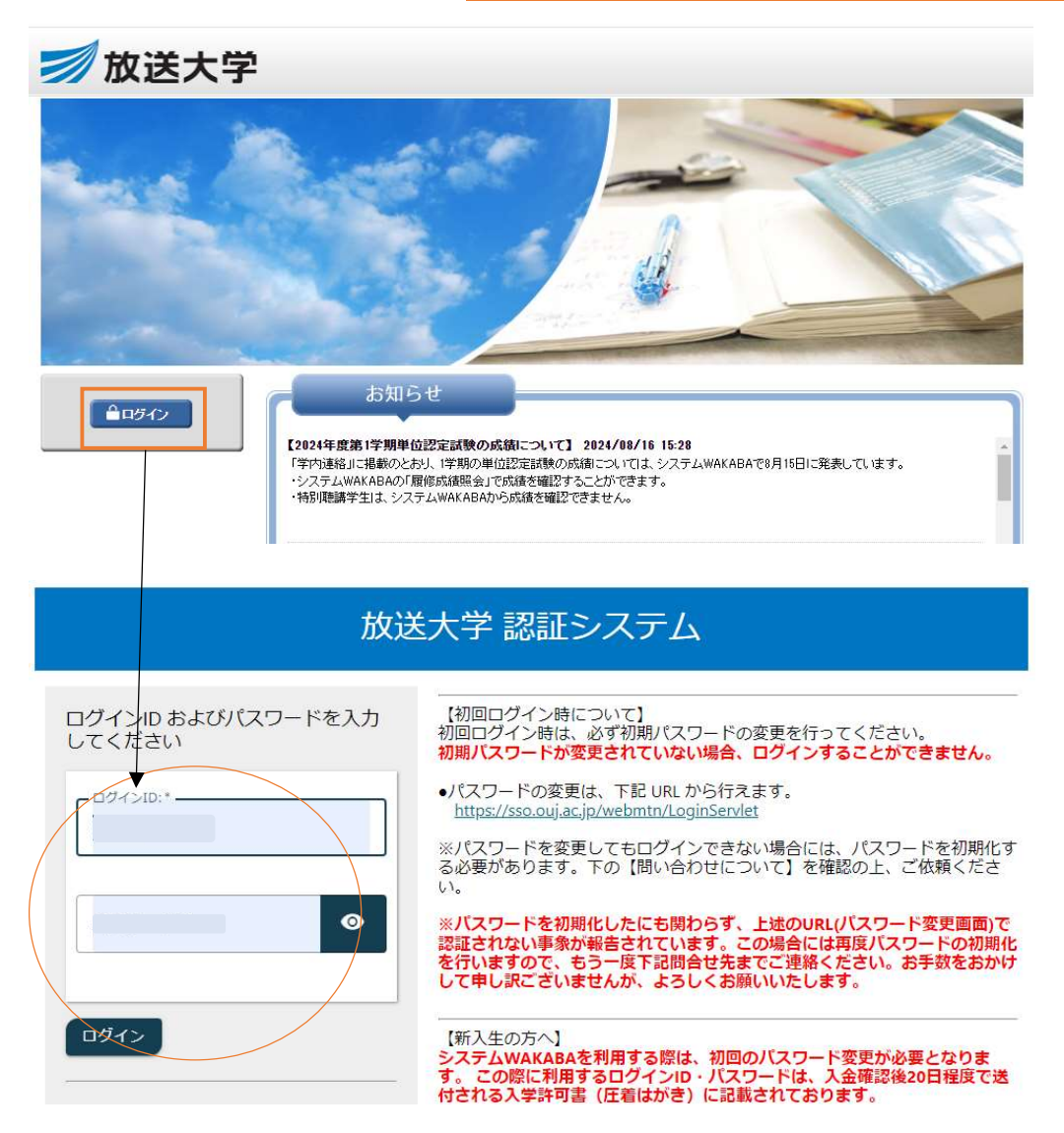

④ 面接授業第1学期のページをクリックする。

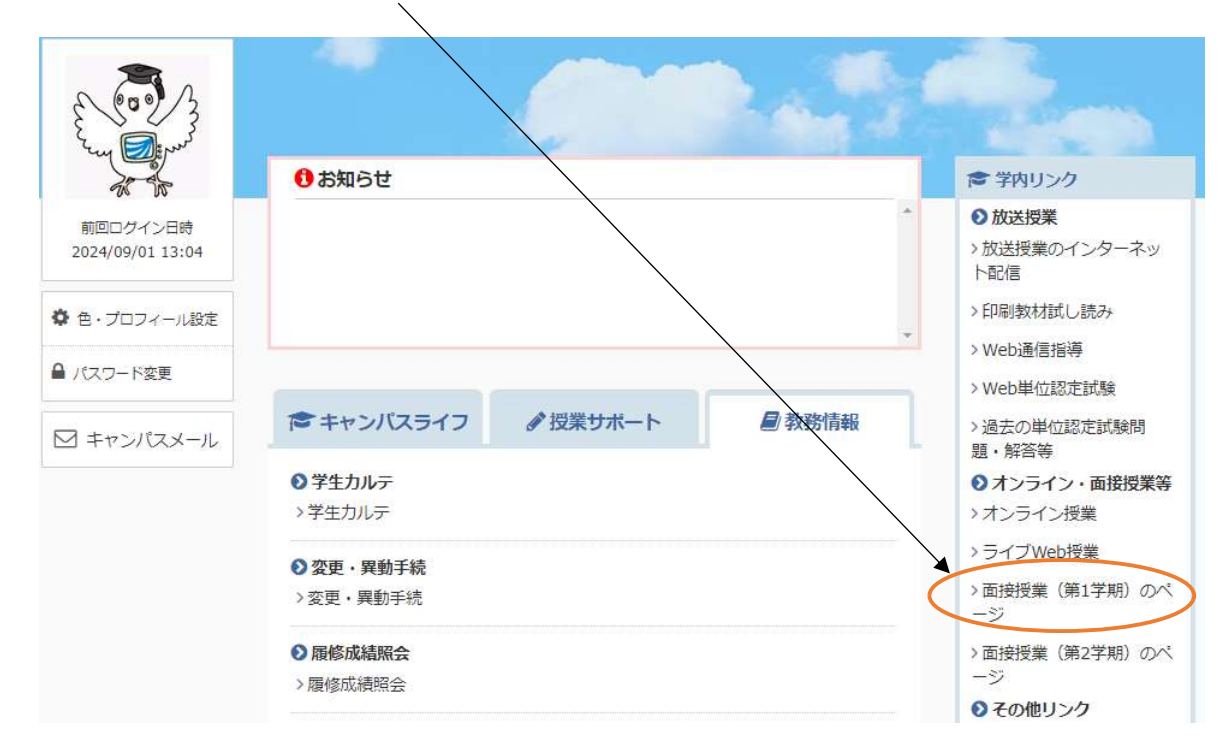

⑤ 次の画面の「お知らせ」に掲載されている追加登録のための空席状況の項目をクリックして、受 講希望科目の空席状況を確認してください。

| 🗾 放送大学                                                                                          |            |                                                                        |                                                  |                                                                                                    |                                                      |  |
|-------------------------------------------------------------------------------------------------|------------|------------------------------------------------------------------------|--------------------------------------------------|----------------------------------------------------------------------------------------------------|------------------------------------------------------|--|
| 今和7年度(2025年度)第1学期 面接授業<br><sup>第1学期の面接授業を以下の期間中全国の学習センターで開講します。</sup><br>開講期間:4月12日(土)~7月27日(日) |            |                                                                        |                                                  |                                                                                                    |                                                      |  |
| 面接授業HOME                                                                                        | 面接授業       | 学期日程 時                                                                 | 間割表訂正・変更                                         | システムWAKABA<br>(在学生のみ)                                                                                                    | 学習センター一覧                                             |  |
| 4g ## ## ##                                                                                     |            | ○お知らせ 全国の学生の皆さんへお知らせをご覧いただけます お知らせ一覧 ▶                                 |                                                  |                                                                                                    |                                                      |  |
| 投来恢安<br>(シラバス)                                                                                  |            | 2025年4月3日 空席状況について   重要なお知らせ 追加登録のための空席状況は、4月11日(金)15時より本ウェブサイト(いたします。 |                                                  | より本ウェブサイトにてお知らせ                                                                                                    |                                                      |  |
| BYOD・WI-FI<br>自分用パソコン<br>持ち込み方式について                                                             |            | 2025年2月28日                                                             | 面接授業科目のの<br>面接授業の科目のう<br>す。学生の皆さまの<br>すが可能な範囲で定  | E員変更について<br>かち、定員を上回る科目登録申请<br>D修学の機会をできるだけ確保す<br>:員増を行いました。                                                                   | をいただく科目が多数ございま<br>るため、一部科目ではございま                     |  |
| 「時間割表」の訂正・変                                                                                     | 更情報        | 2024年11月28日<br>重要なお知らせ                                                 | 2025年度第1学<br>科目登録申請にあた<br>可能性がありますの<br>か必ずご確認くださ | 2025年度第1学期 面接授業の日程・授業概要について<br>科目登録申請にあたって、参考としてください。冊子作成時より訂正・変更が生じる<br>可能性がありますので、上部メニューの「時間割表訂正・変更」に該当の科目がない<br>か必ずご確認ください。 |                                                      |  |
| 学習センターを選ぶ<br>訂正・変更の種類を選                                                                         | ▼<br>ぶ ▼   | 2024年11月28日                                                            | 新規入学・再入会<br>学期当初から面接想<br>「継続入学の方」と               | 新規入学・再入学と継続入学の方へ ~学期当初からの面接授業の登録~<br>学期当初から面接授業の科目登録申請するためには、「新規入学・再入学の方」と<br>「継続入学の方」とで出願の手続き期限等が異なります。                       |                                                      |  |
|                                                                                                 |            | 2018年5月7日                                                              | WAKABAD                                          | WAKABAログイン時の注意点                                                                                                    |                                                      |  |
| 共修生募集<br>放送大学に在学していなくても、<br>面接授業を聴講することができま                                                     | <b>,</b> ♣ |                                                                        | WAKABAにロク<br>登制的にWAKAB<br>複数同時に開いてい              | インした状態で画面を移動中、<br>Aからログアウトする場合、ウ<br>る状態が考えられます。 ウェブ                                                                            | ログアウト操作をしていないのに<br>ェブブラウザ上にwAKABAが<br>ブラウザ上に複数のwAKAB |  |
| カリキュラム改正につい                                                                                     | ντ         | ○ 面接授業「問                                                               | 静割表」の訂正・3                                        | 変更について                                                                                                    |                                                      |  |